open-e

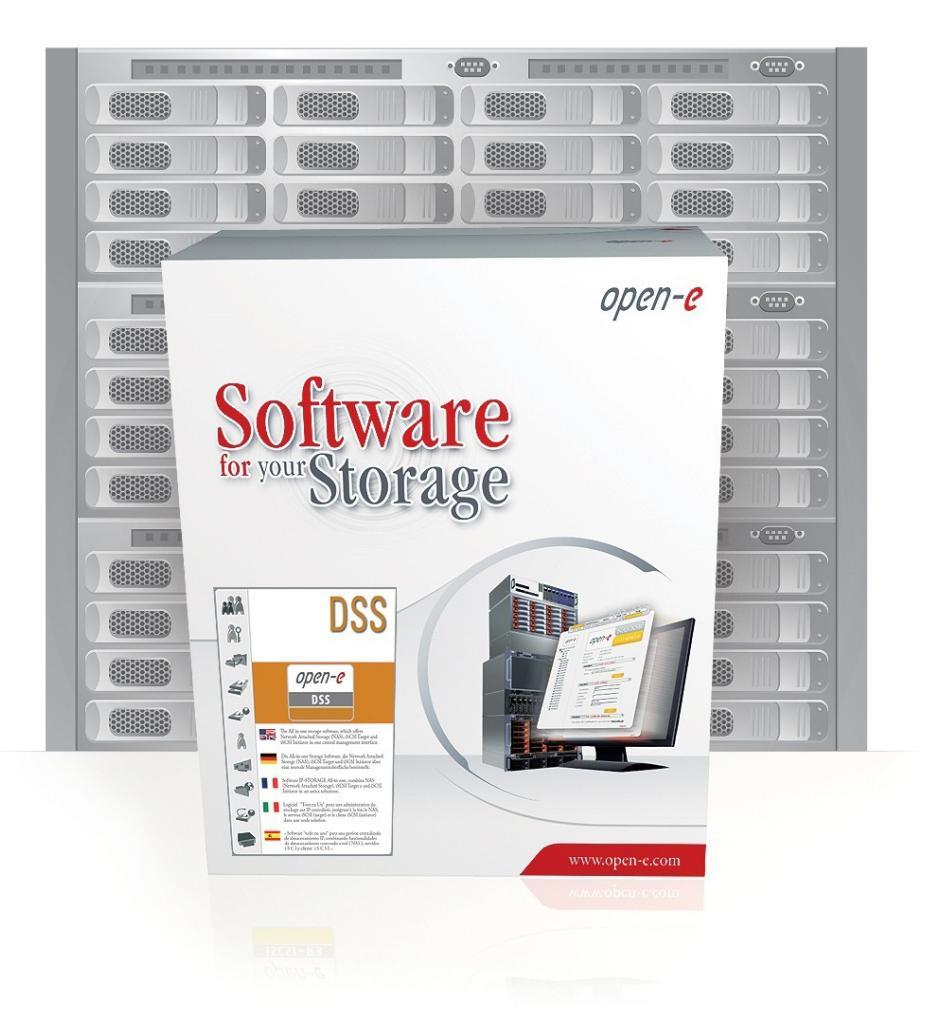

Step-by-Step Guide to Synchronous Volume Replication (Block Based) with Failover over a LAN Supported by Open-E<sup>®</sup> DSS™

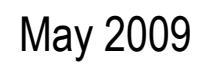

|                                                         | Replication<br>Mode |         | Sourc   | ce/Destir | nation | Data T   | ransfer  |     | Volum   | е Туре   |    |
|---------------------------------------------------------|---------------------|---------|---------|-----------|--------|----------|----------|-----|---------|----------|----|
|                                                         | snou                |         | em      |           |        | sed      | ased     |     | iSC     | SI       |    |
|                                                         | Synchro             | synchro | w/ Syst | LAN       | WAN    | File bas | Block ba | NAS | File-IO | 3lock-IO | FC |
| Synchronous Volume Replication with Failover over a LAN |                     | 4       |         |           |        |          |          |     |         |          |    |

- Open-E DSS Synchronous Volume Replication with Failover is a fault tolerance process via iSCSI volume replication, that creates mirrored target data volumes.
  - Data is copied in real-time, and every change is immediately mirrored from the primary server to the secondary storage server.
  - In case of a failure, scheduled maintenance of the primary server, or loss of the primary data source, failover automatically switches operations to the secondary storage server, so processes can be continued as usual.

#### VOLUME REPLICATION WITH FAILOVER BETWEEN TWO SYSTEMS WITHIN ONE LAN

#### Recommended Resources

- Key Hardware (two systems)
  - ✓ x86 compatible
  - ✓ RAID Controller with Batery Backup Unit
  - ✓ HDD's
  - Network Interface Cards
  - Ping Node (ping node it is any permanently (24/7) available host in the network. In particular case the ping node function can be performed by the server storing the data on the iSCSI failover volume).
- Software
  - Open-E DSS, 2 units

#### Benefits

- Eliminate business disruption
- Data Redundancy over a LAN
- Switch Redundancy

#### Disadvantages

- High cost of solution
- Natural disasters (earthquake, fire, flood...) can destroy local systems

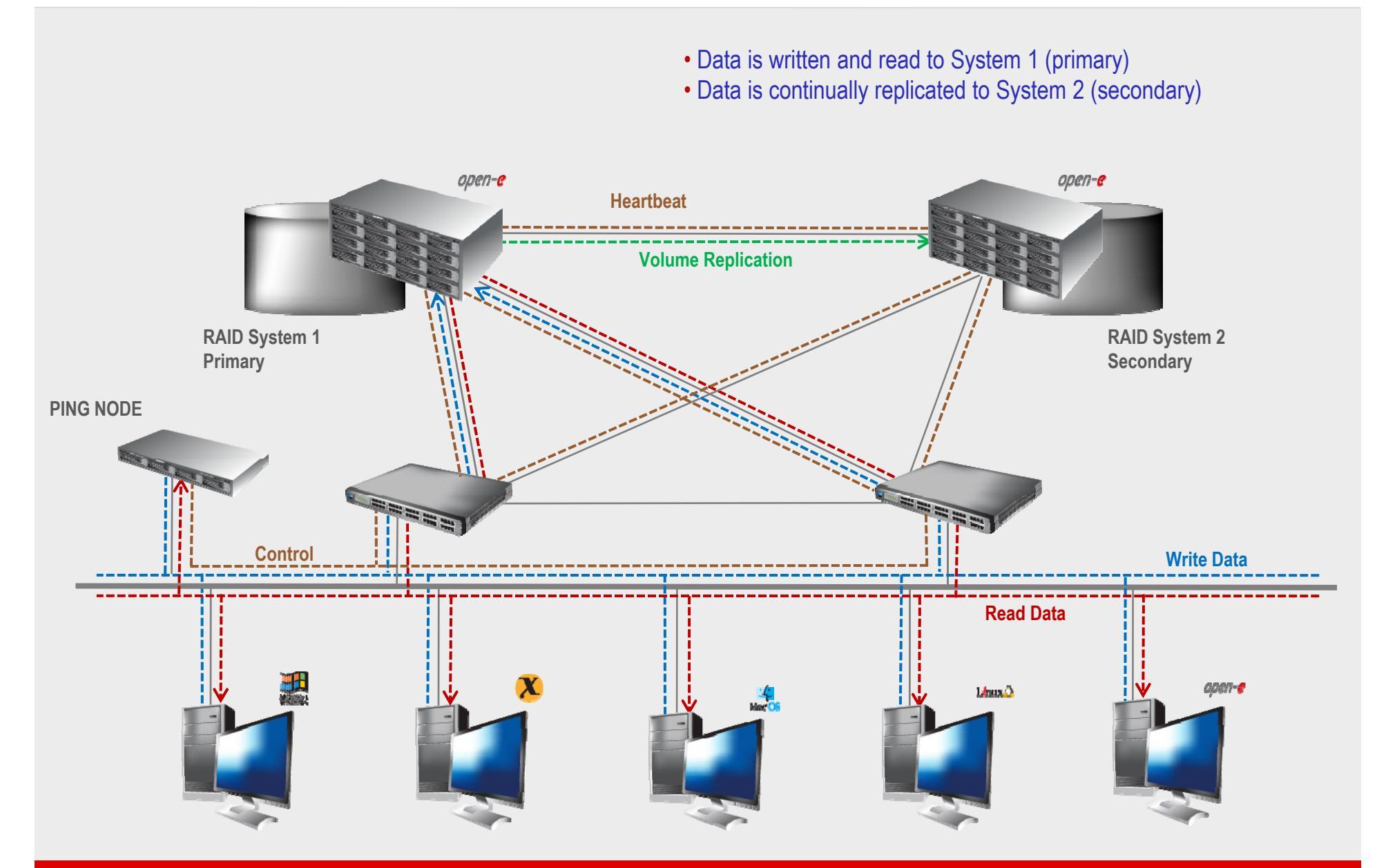

- In case of raid array or disk drive error on System 1(primary), the server will send an e-mail notification to the administrator
- iSCSI Auto Failover determines there is no connection between the servers
- After a few seconds Automatic Failover is executed and users are switched to System 2 (secondary)

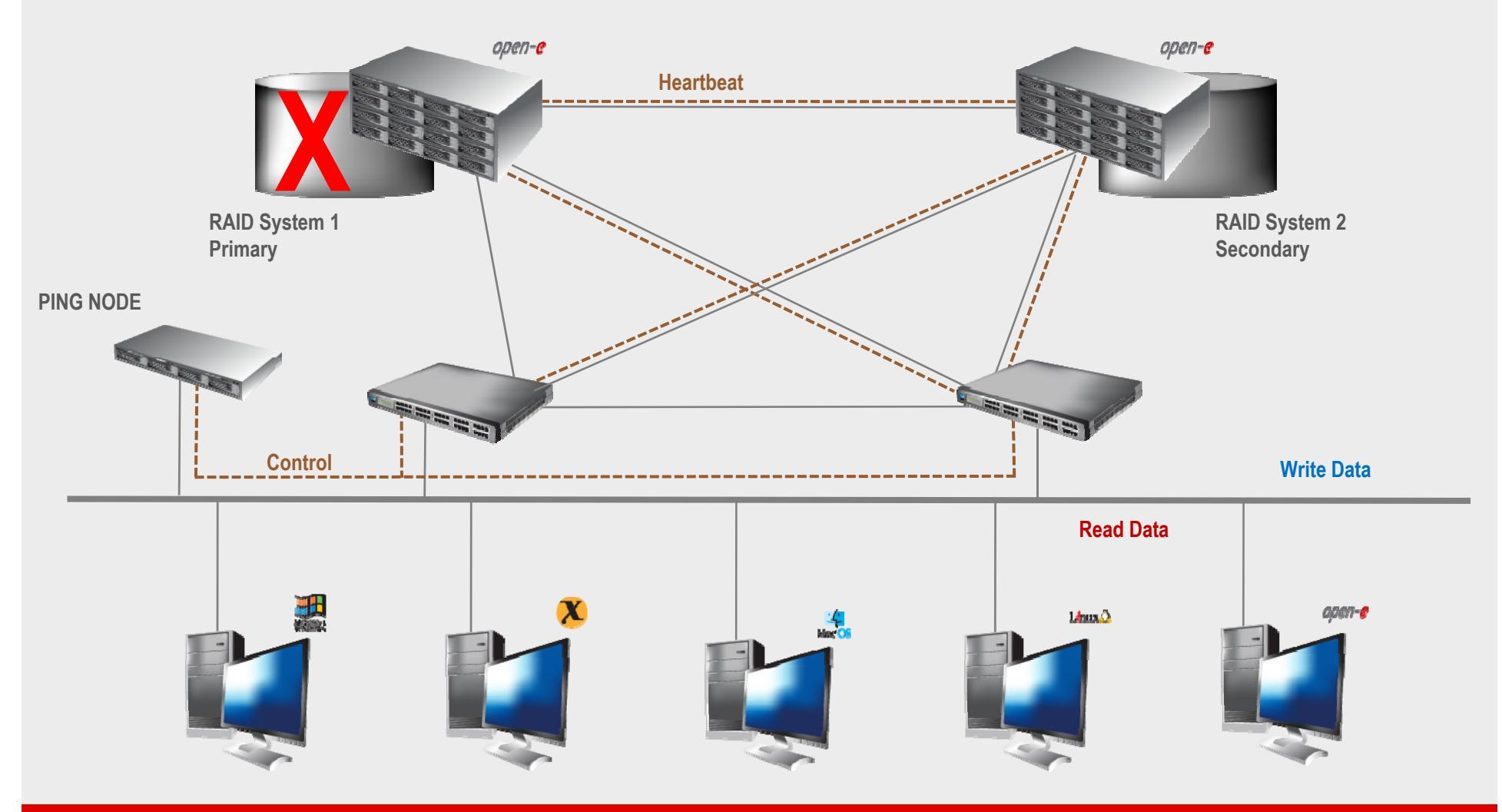

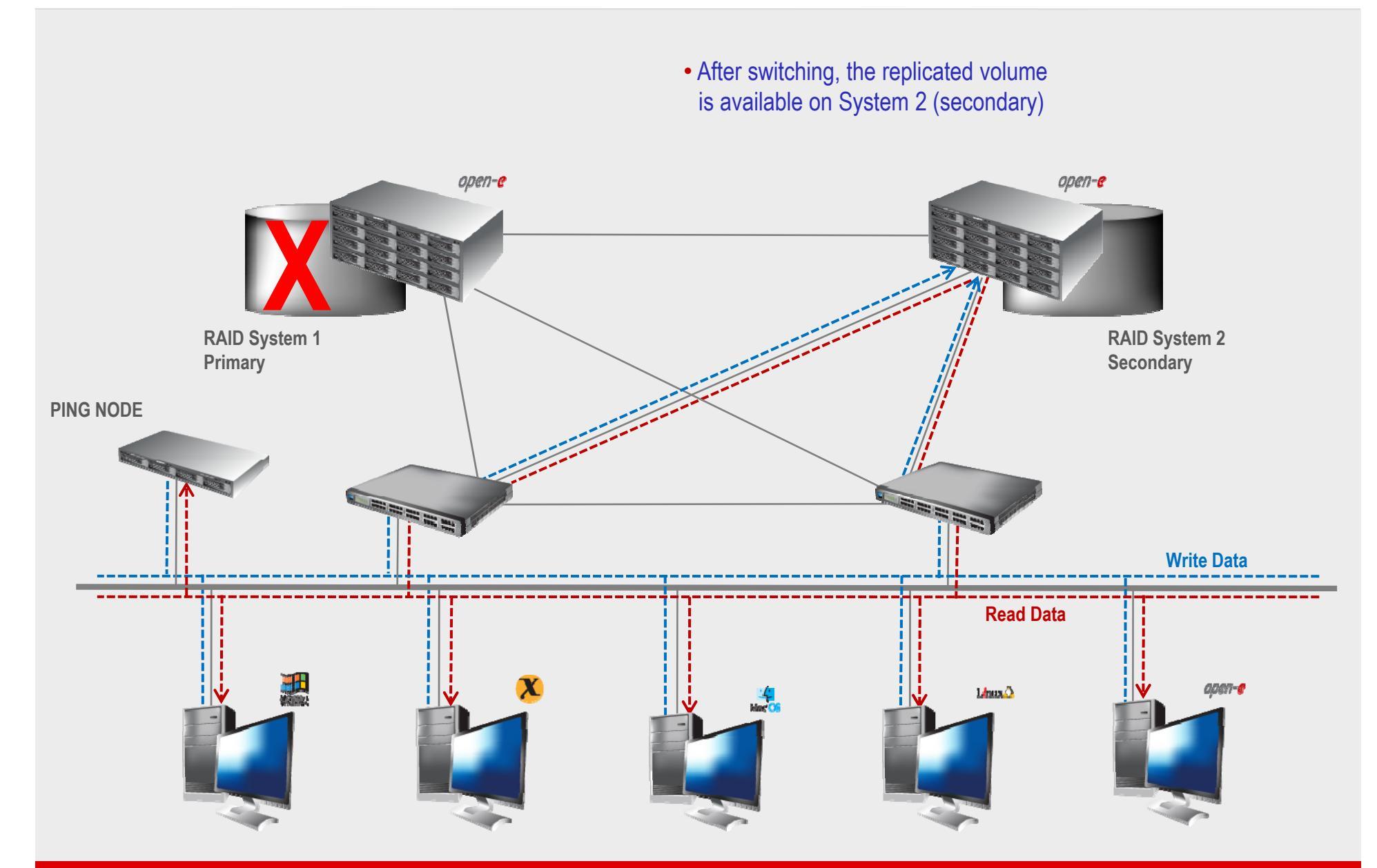

#### TO SET UP VOLUME REPLICATION WITH FAILOVER, PERFORM THE FOLLOWING STEPS:

- 1. Hardware configuration
- 2. Configure the Secondary node
  - Create a Volume Group, iSCSI Volume
  - Configure Volume Replication mode (destination mode) settings mirror IP address
- 3. Configure the Primary node
  - Create a Volume Group, iSCSI Volume
  - Configure Volume Replication mode (source mode) settings mirror IP address, creating Volume Replication task and start replication task.
- 4. Create new target on Secondary node
- 5. Create new target on Primary node
- 6. Configure virtual IP and Auxiliary connection
- 7. Configure iSCSI Failover
- 8. Start Failover Service
- 9. Test Failover Function
- 10. Run Failback Function

#### 1. Hardware Configuration

#### Hardware Requirements:

To run the Volume Replication with Failover, two DSS systems are required. Both servers must be located and working in the Local Area Network.

See below for the example configuration :

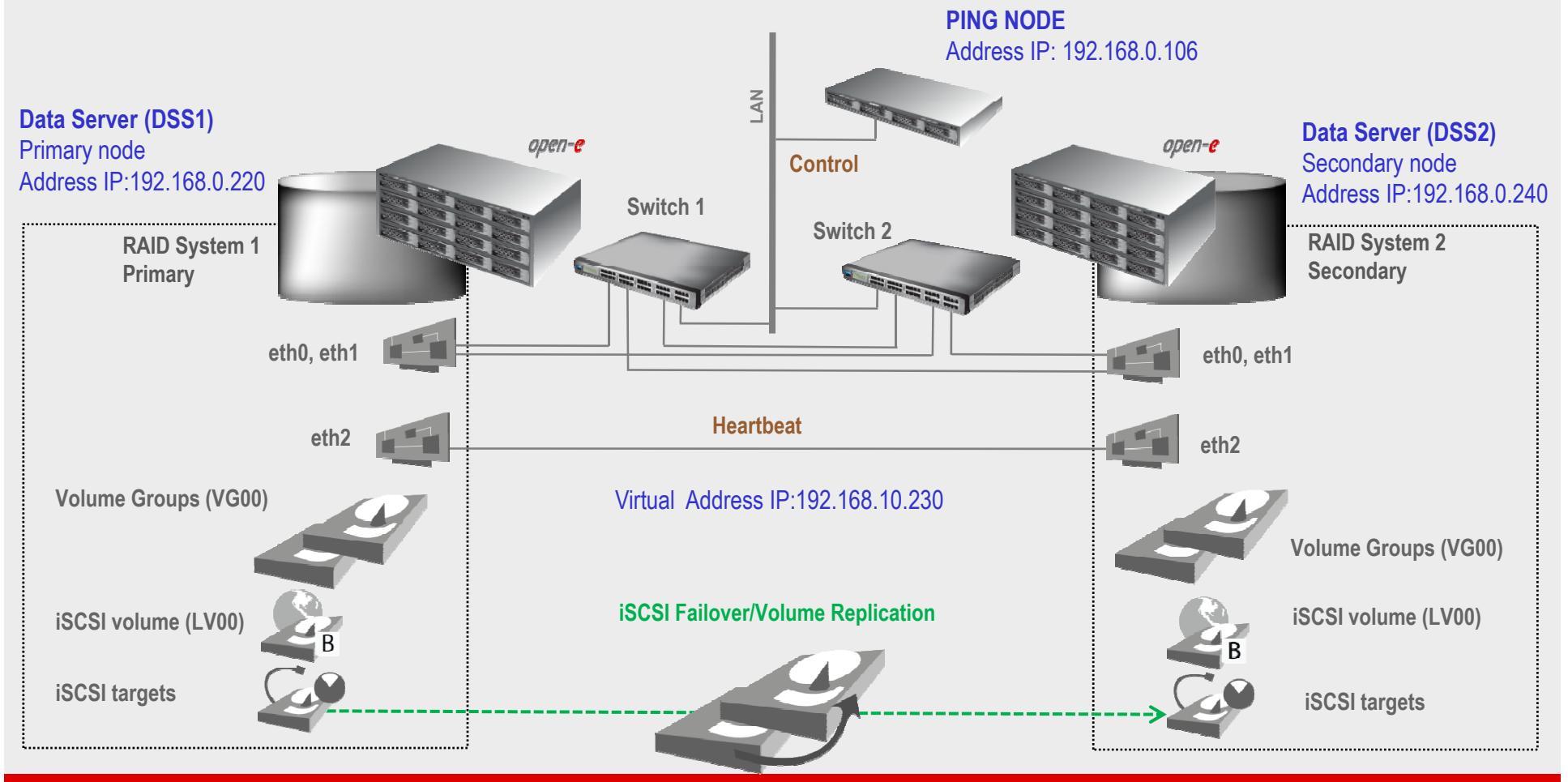

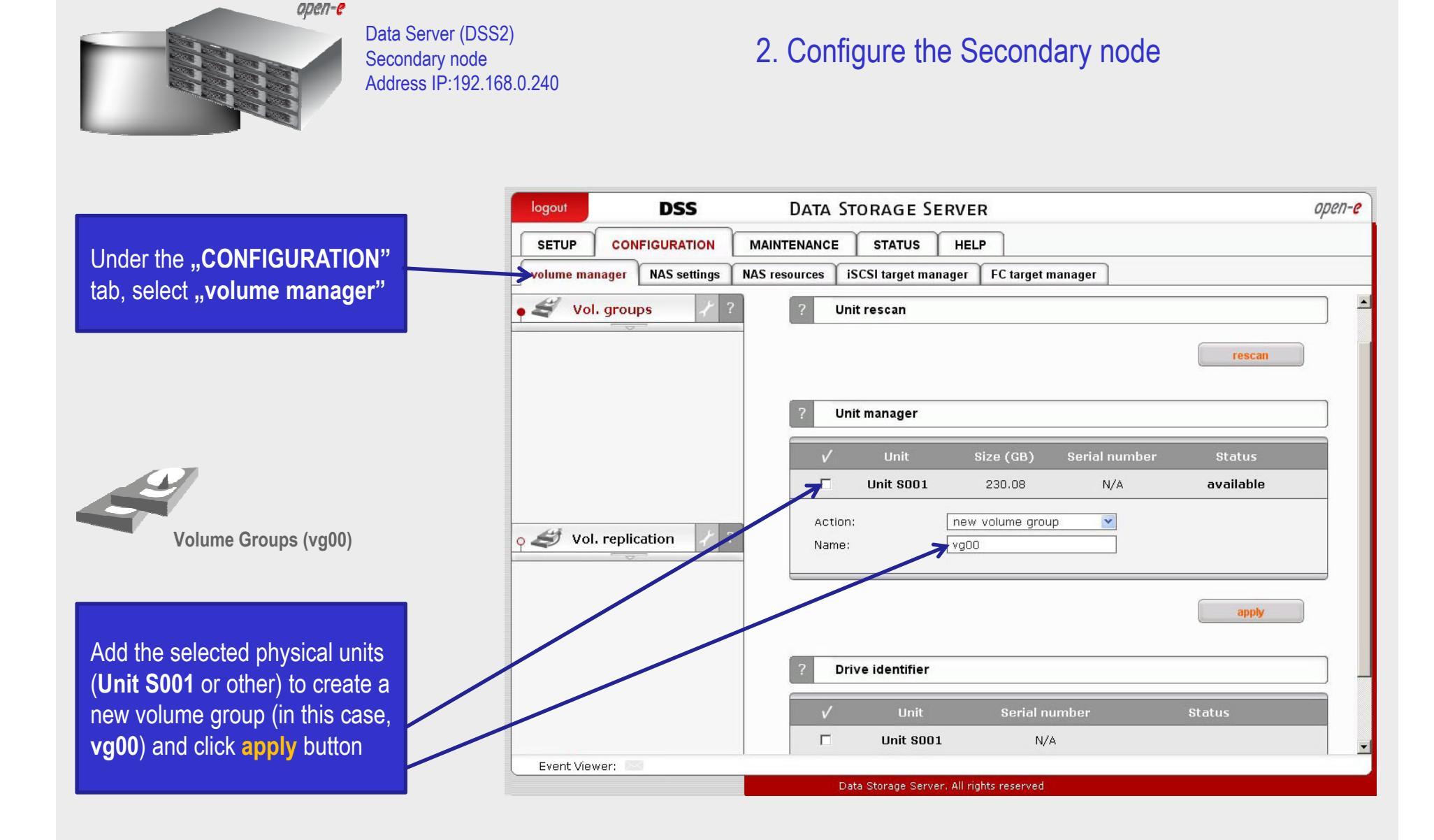

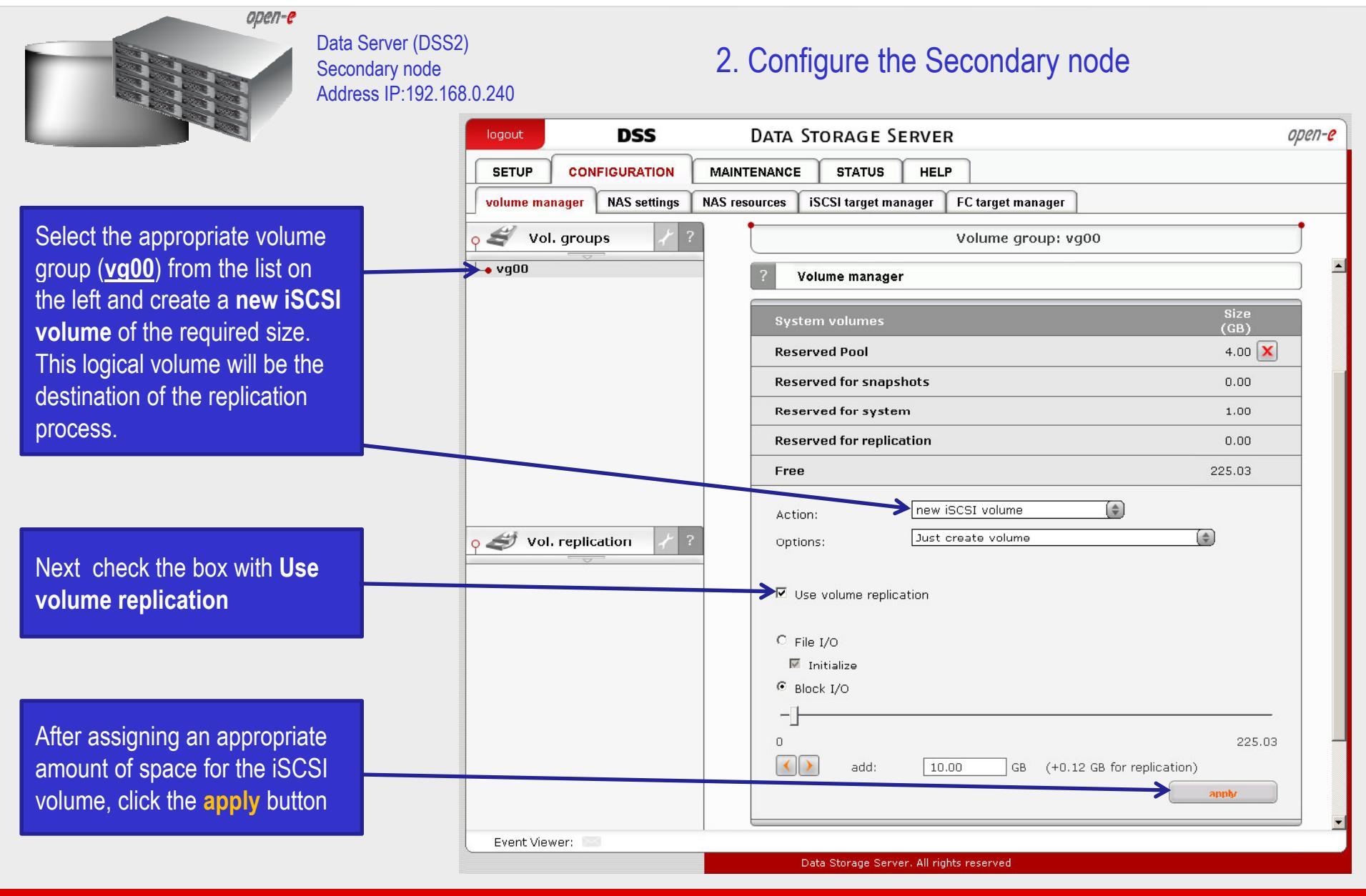

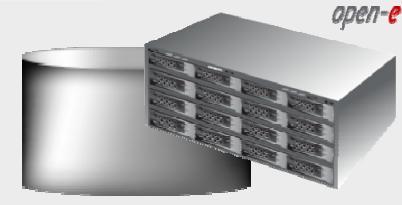

Data Server (DSS2) Secondary node Address IP:192.168.0.240

#### 2. Configure the Secondary node

|                              | logout DSS                                                                       | Data Storage Server                                       | open-e         |  |  |  |  |  |
|------------------------------|----------------------------------------------------------------------------------|-----------------------------------------------------------|----------------|--|--|--|--|--|
|                              | SETUP CONFIGURATION                                                              | MAINTENANCE STATUS HELP                                   |                |  |  |  |  |  |
|                              | volume manager NAS settings NAS resources iSCSI target manager FC target manager |                                                           |                |  |  |  |  |  |
|                              | o 🕰 Vol. groups 🛛 🥇 ?                                                            | Volume group: vg00                                        |                |  |  |  |  |  |
|                              | L• vg00                                                                          | ? Volume manager                                          | ×              |  |  |  |  |  |
|                              |                                                                                  | Logical Volume Type Snap. Rep. Init. Blocksize<br>(bytes) | e Size<br>(GB) |  |  |  |  |  |
|                              |                                                                                  |                                                           | 10.00 🗙        |  |  |  |  |  |
|                              |                                                                                  | System volumes                                            | Size<br>(GB)   |  |  |  |  |  |
|                              |                                                                                  | Reserved Pool                                             | 4.00 🗙         |  |  |  |  |  |
|                              |                                                                                  | Reserved for snapshots                                    | 0.00           |  |  |  |  |  |
| The destination iSCSLV/olume |                                                                                  | Reserved for system                                       | 1.00           |  |  |  |  |  |
| Pleak I/O is now configured  |                                                                                  | Reserved for replication                                  | 0.13           |  |  |  |  |  |
| Block I/O IS now conligured. | o 🥩 Vol. replication 📝 ?                                                         | Free                                                      | 214.91         |  |  |  |  |  |
|                              |                                                                                  | Action: new NAS volume                                    |                |  |  |  |  |  |
| iSCSI volume (Iv0000)        |                                                                                  | <ul> <li>Use volume replication</li> <li>WORM</li> </ul>  |                |  |  |  |  |  |
|                              |                                                                                  | 0<br>() add: 0.00 GB                                      | 214.91         |  |  |  |  |  |
|                              | Event Viewer:                                                                    |                                                           | •              |  |  |  |  |  |
|                              |                                                                                  | Data Storage Server, All rights reserved                  |                |  |  |  |  |  |

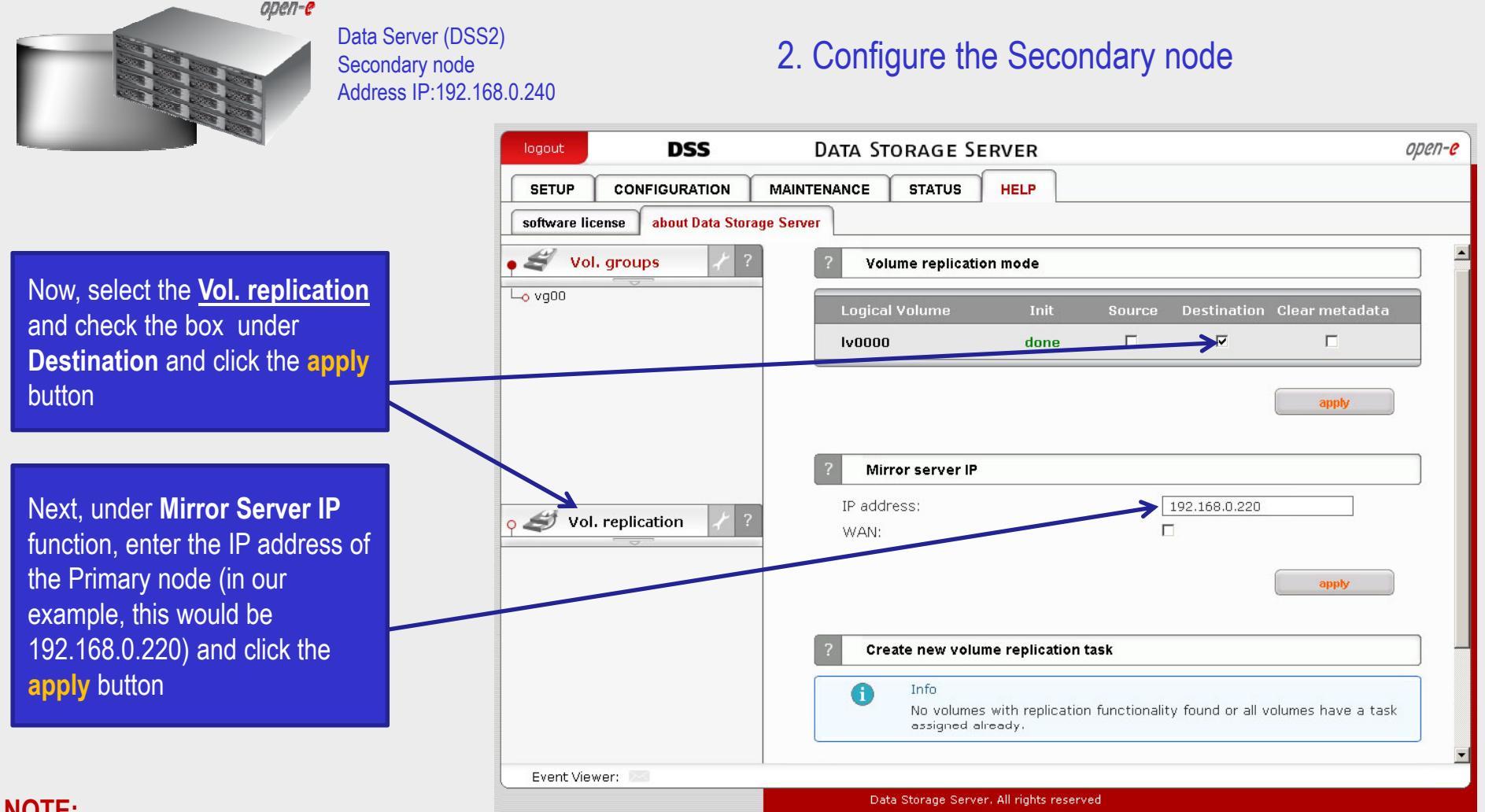

#### NOTE:

The Mirror server IP Address must be on the same subnet in order for the replication to communicate. VPN connections can work providing you are not using a NAT. Please follow example:

- 192.168.0.220 Source:
- Destination: 192.168.0.240

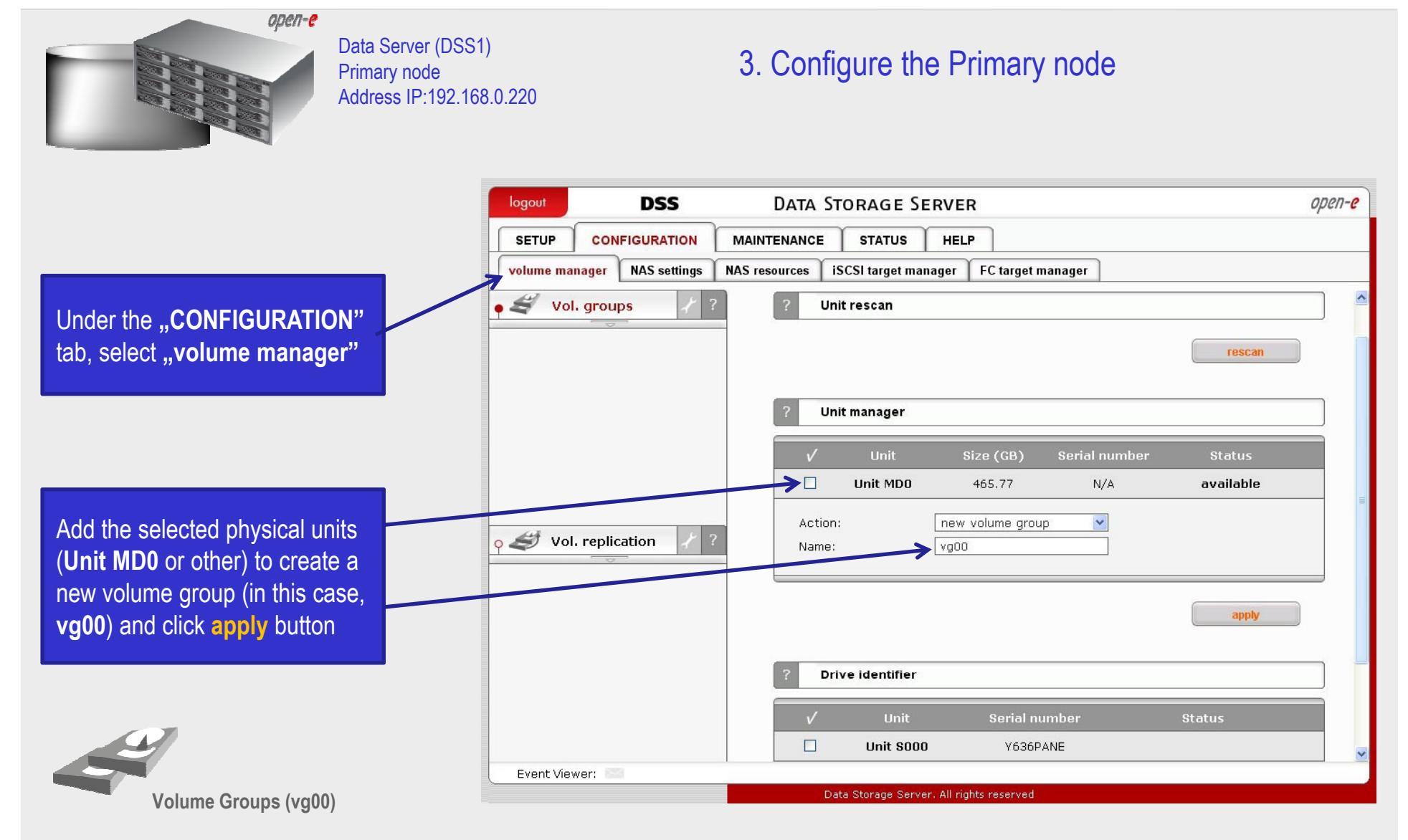

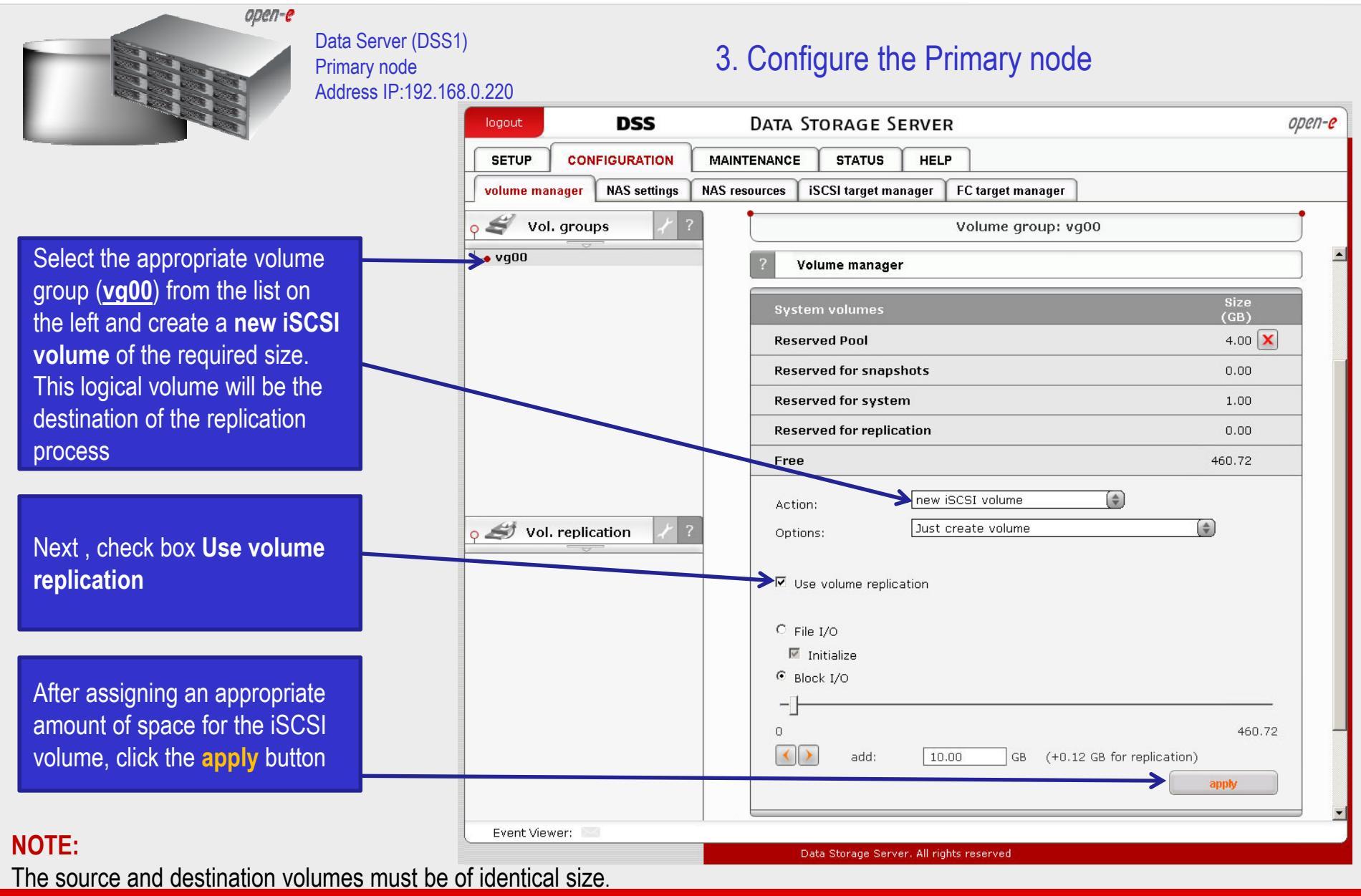

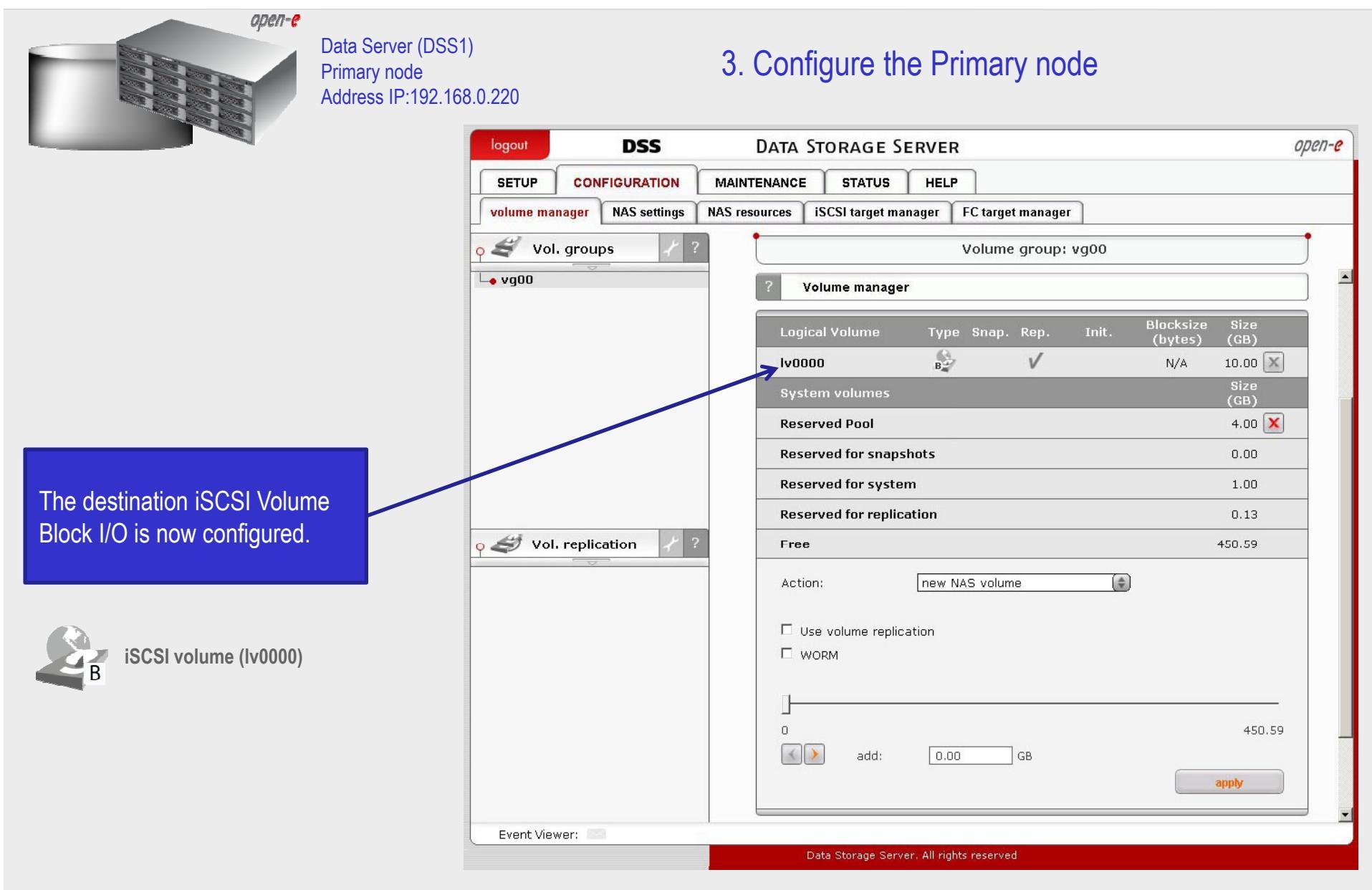

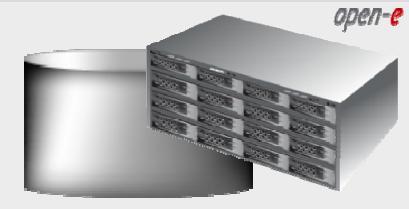

Data Server (DSS1) Primary node Address IP:192.168.0.220

#### 3. Configure the Primary node

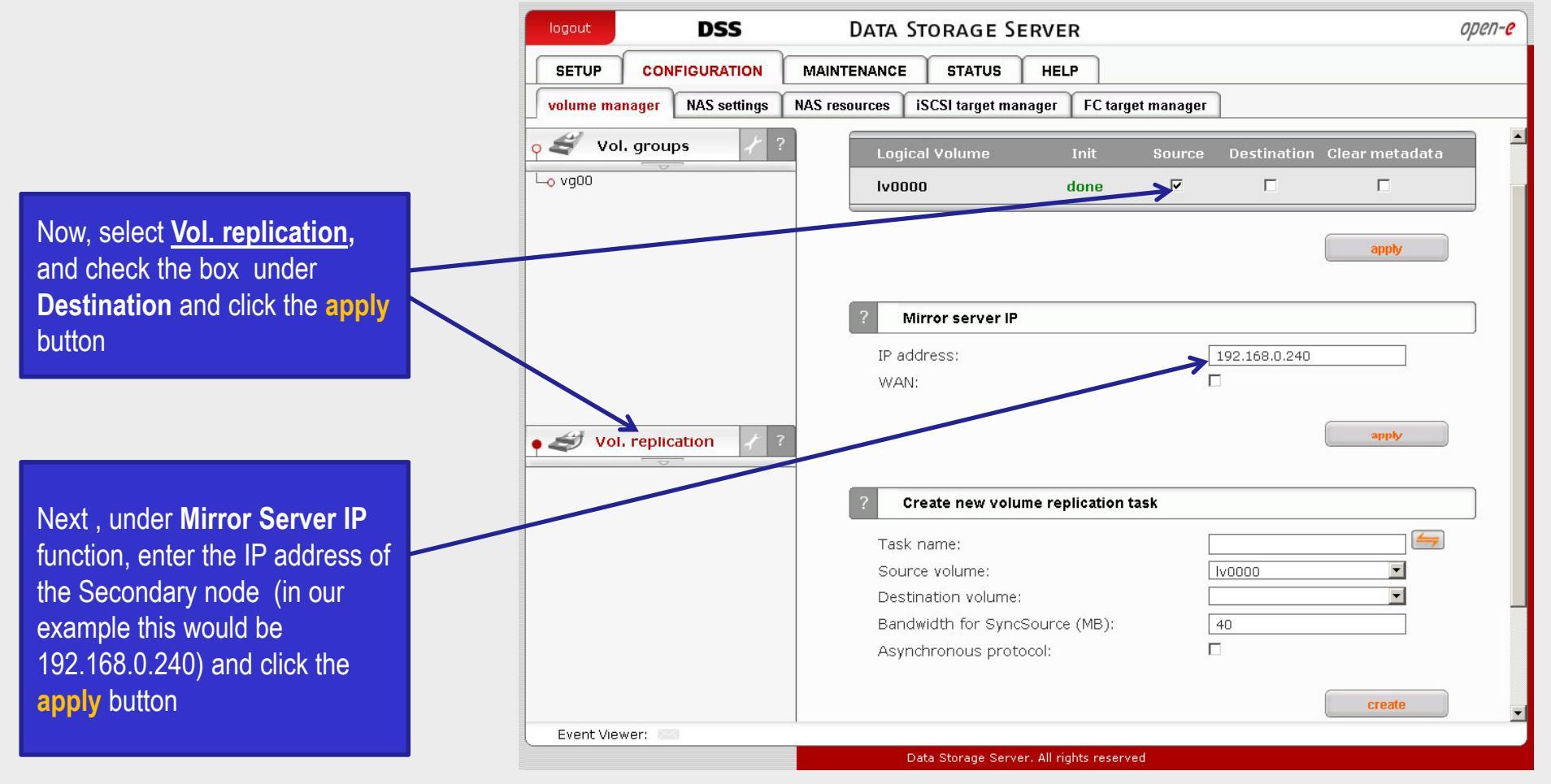

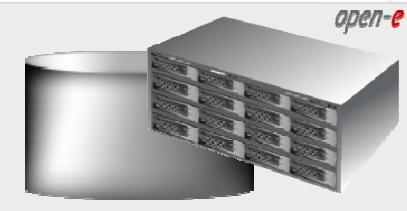

Data Server (DSS1) Primary node Address IP:192.168.0.220

#### 3. Configure the Primary node

|                                     | logout DSS                  | Data Storage Server                                | open-e        |
|-------------------------------------|-----------------------------|----------------------------------------------------|---------------|
|                                     | SETUP CONFIGURATION         | MAINTENANCE STATUS HELP                            |               |
|                                     | volume manager NAS settings | NAS resources iSCSI target manager FC target manag | er            |
|                                     | o 🕰 Vol. groups 🦯 1         | ? Mirror server IP                                 |               |
|                                     | L₀ vg00                     | IP address:                                        | 192.168.0.240 |
|                                     |                             | WAN:                                               |               |
|                                     |                             |                                                    |               |
| Enter the tests serve in field      |                             |                                                    | apply         |
| Enter the task name in field        |                             |                                                    |               |
| Task name next click on the         |                             | ? Create new volume replication task               |               |
| button 🥌                            |                             | Task name:                                         | Task-01       |
|                                     |                             | Source volume:                                     | Iv0000        |
|                                     | • SVol. replication         | Pestination volume:                                | Iv0000        |
|                                     |                             | Bandwidth for SyncSource (MB):                     | 40            |
| In the Destine Constant sectors     |                             | Asynchronous protocol:                             |               |
| In the Destination volume           |                             |                                                    | ereate        |
| field select the appropriate        |                             |                                                    | LI COLL       |
| volume (in this example,            |                             |                                                    |               |
| <b>Iv0000</b> ) and click create to |                             | Replication tasks manager                          |               |
| confirm                             |                             | Info Info                                          |               |
| comm                                |                             | No tasks have been found.                          |               |
|                                     | Event Viewer:               | Data Storage Server, All rights manual             |               |
|                                     |                             | Data Sturage Server, All rights reserved           |               |

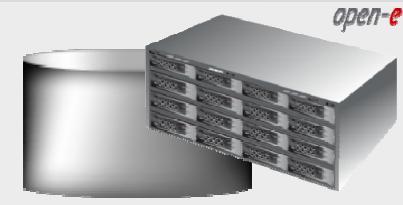

Data Server (DSS1) Primary node Address IP:192.168.0.220

#### 3. Configure the Primary node

| The second second second second second second second second second second second second second second second se |                       |                                                                                                    |                                                    |
|----------------------------------------------------------------------------------------------------|-----------------------|----------------------------------------------------------------------------------------------------|----------------------------------------------------|
| SETUP                                                                                                    | CONFIGURATION         | MAINTENANCE STATUS HELP                                                                                                    |                                                    |
| volume manag                                                                                                    | jer NAS settings      | NAS resources   iSCSI target manager   FC target manager                                                                                                    |                                                    |
| o 🝠 Vol. g                                                                                                    | roups / ?             |                                                                                                    |                                                    |
| L_o vq00                                                                                                    |                       | -                                                                                                    | apply                                              |
|                                                                                                    |                       |                                                                                                    |                                                    |
|                                                                                                    |                       | ? Mirror server IP                                                                                                    |                                                    |
|                                                                                                    |                       | IP address: 192.168                                                                                                    | .0.240                                             |
|                                                                                                    |                       | WAN:                                                                                                    |                                                    |
|                                                                                                    |                       |                                                                                                    |                                                    |
|                                                                                                    |                       |                                                                                                    |                                                    |
|                                                                                                    |                       |                                                                                                    | apply                                              |
| • 🥑 Vol. re                                                                                                    | eplication 7?         |                                                                                                    | apply                                              |
| <b>Vol. re</b>                                                                                                  | eplication X?         | Create new volume replication task                                                                                                    | apply                                              |
| Vol. re                                                                                                    | eplication / ?        | ? Create new volume replication task           i         Info                                                                                                    | apply                                              |
| ● 🥔 Vol. re                                                                                                    | eplication <i>X</i> ? | <ul> <li>Create new volume replication task</li> <li>Info<br/>No volumes with replication functionality found<br/>assigned already.</li> </ul>                                                                                              | apply<br>or all volumes have a task                |
| ● 🥑 Vol. re                                                                                                    | eplication 🖌 ?        | Create new volume replication task     Info     No volumes with replication functionality found     assigned already.                                                                                                    | or all volumes have a task                         |
| ● 🥑 Vol. re                                                                                                    | eplication $\chi$ ?   | <ul> <li>Create new volume replication task</li> <li>i Info<br/>No volumes with replication functionality found<br/>assigned already.</li> <li>Replication tasks manager</li> </ul>                                                         | or all volumes have a task                         |
| Vol. re                                                                                                    | eplication / ?        | Create new volume replication task     Info     No volumes with replication functionality found     assigned already.     Replication tasks manager                                                                                         | apply<br>or all volumes have a task                |
| ● 🥑 Vol. re                                                                                                    | eplication / ?        | Create new volume replication task     Info     No volumes with replication functionality found     assigned already.     Replication tasks manager     Name Start                                                                          | apply<br>or all volumes have a task<br>time Action |
| ▶ 🥔 Vol. re                                                                                                    | eplication / ?        | ?       Create new volume replication task         i       Info         No volumes with replication functionality found assigned already.         ?       Replication tasks manager         Name       Start         Image: Task-01       n | apply<br>or all volumes have a task<br>time Action |

Now, in the **Replication task manager** function, click on button under to start the Replication task on the Primary node

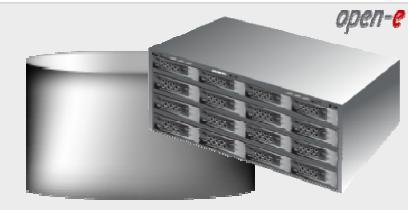

Data Server (DSS1) Primary node Address IP:192.168.0.220

#### 3. Configure the Primary node

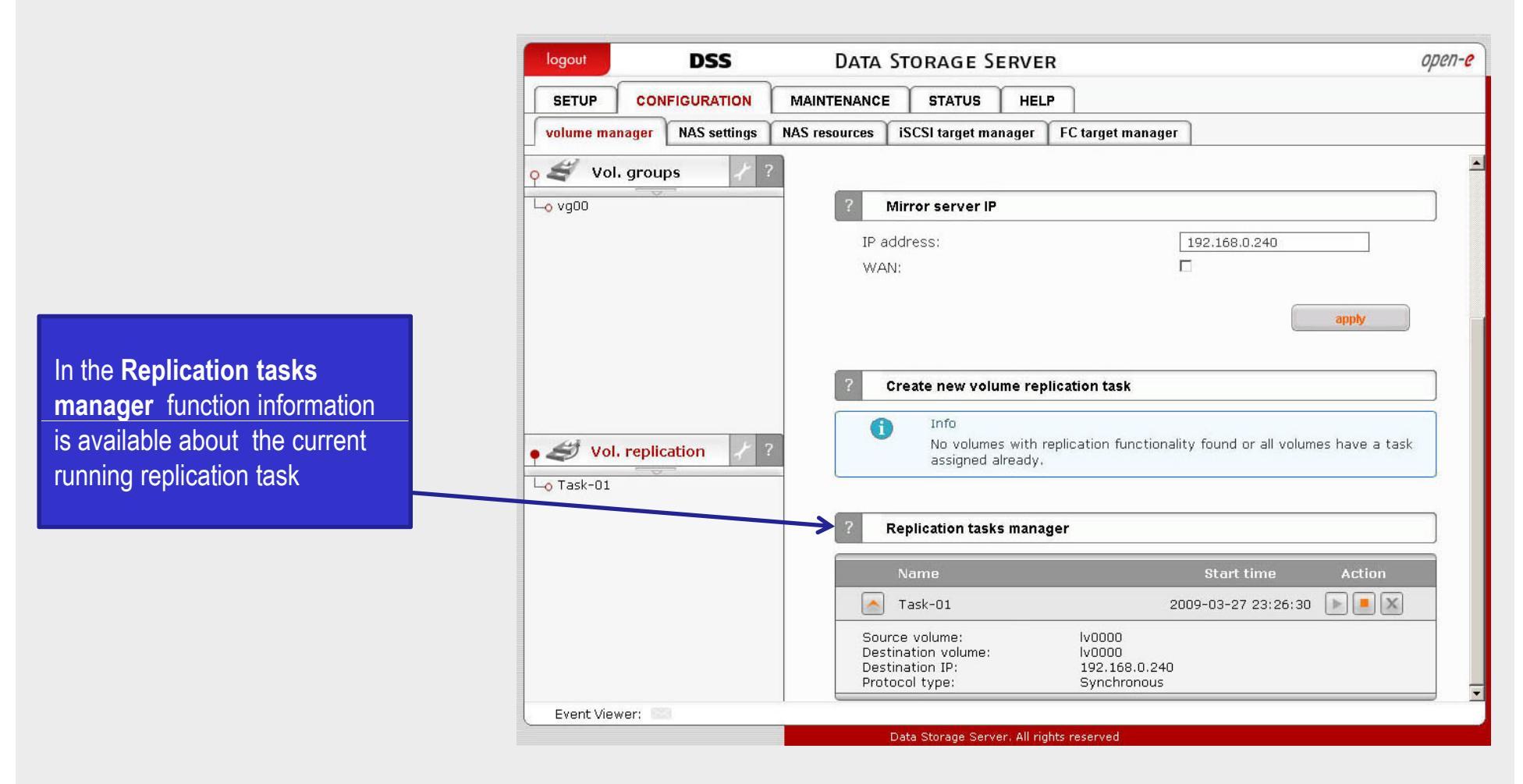

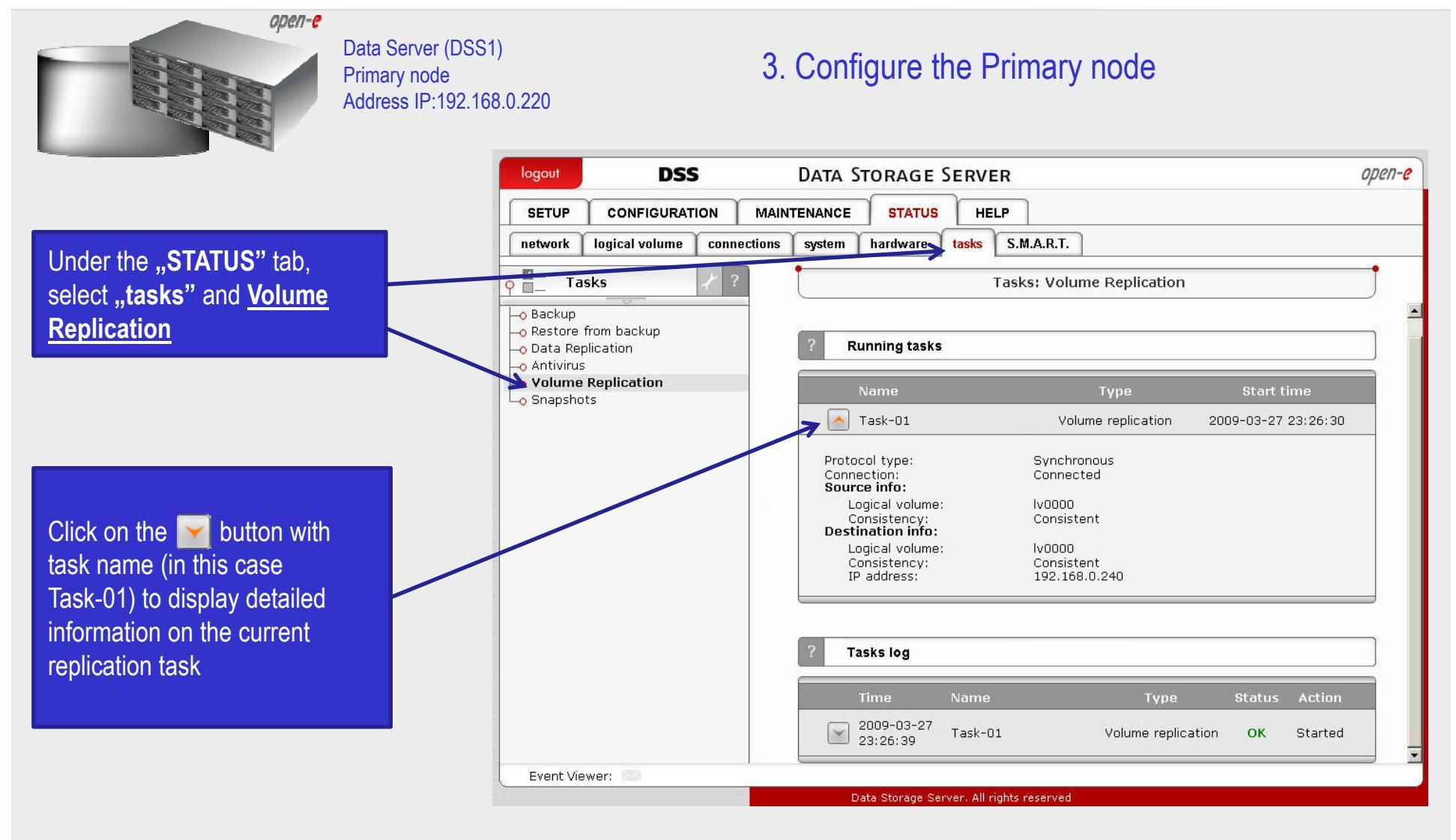

#### NOTE:

Please allow the replication task to complete similar to above with status being "Consistent" before writing to the iSCSI Logical Volume.

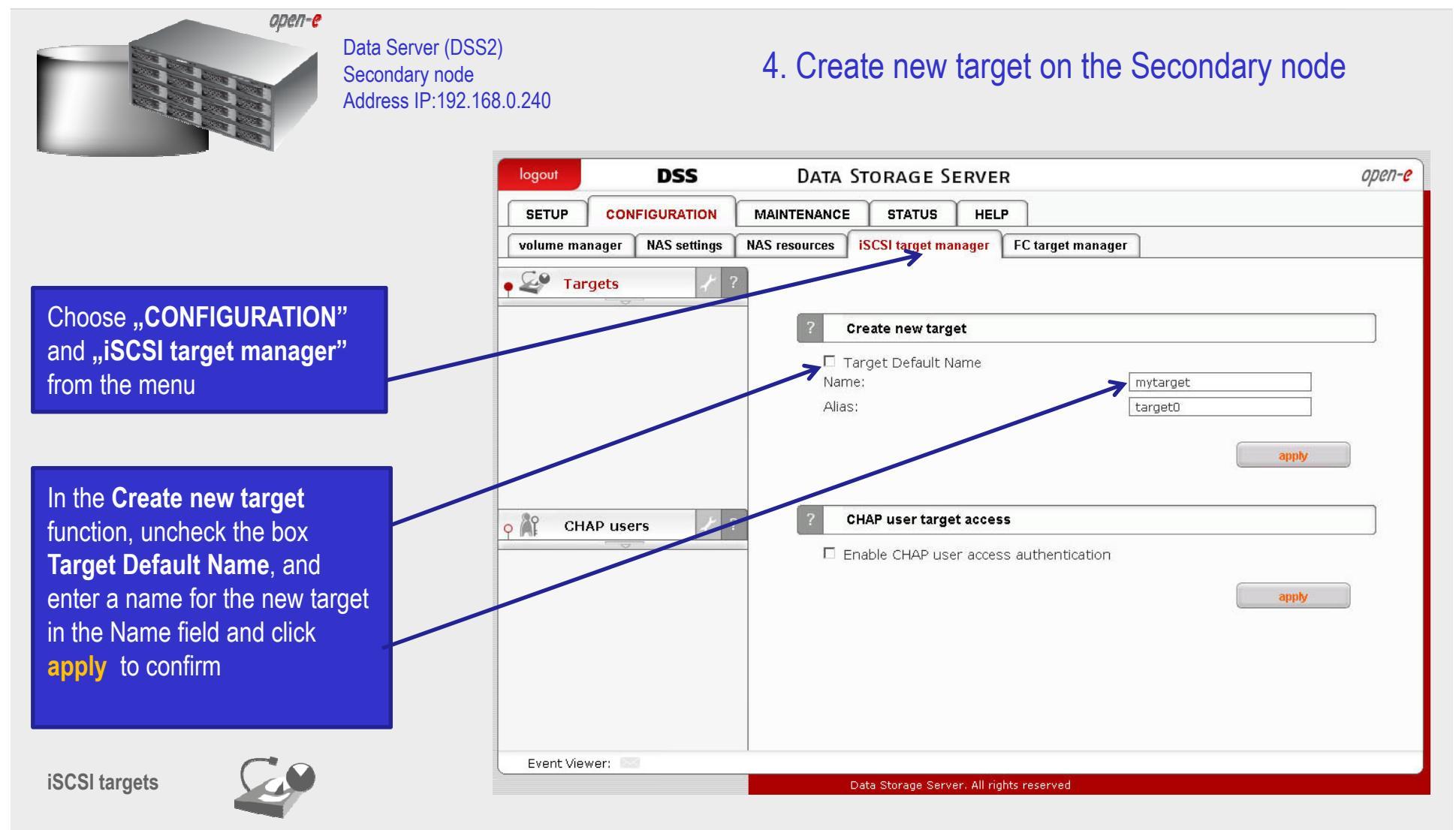

#### NOTE:

Both systems must have the same Target name.

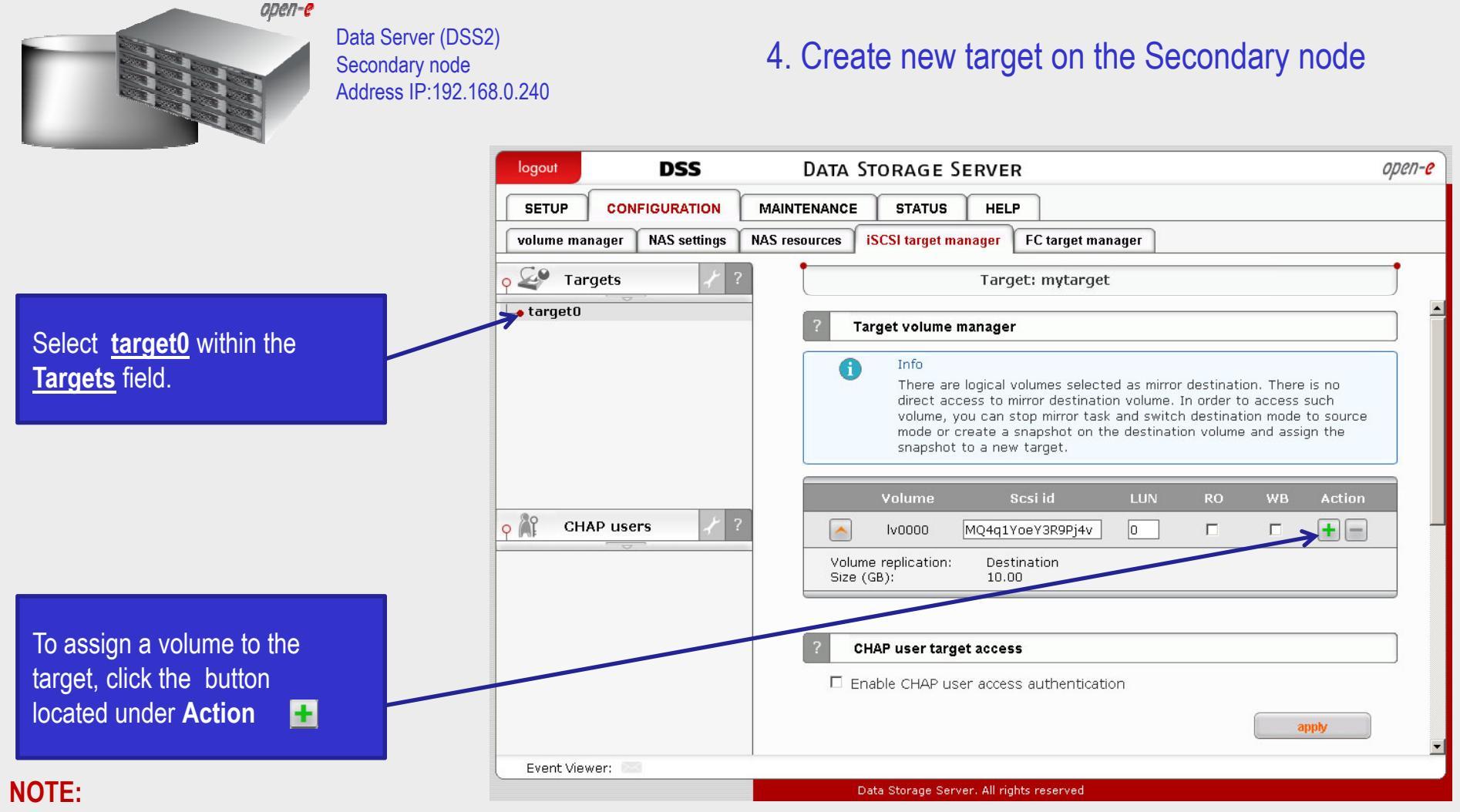

Both systems must have the same SCSI field name.

#### WARNING:

Please do not switch on the write back (WB) cache !

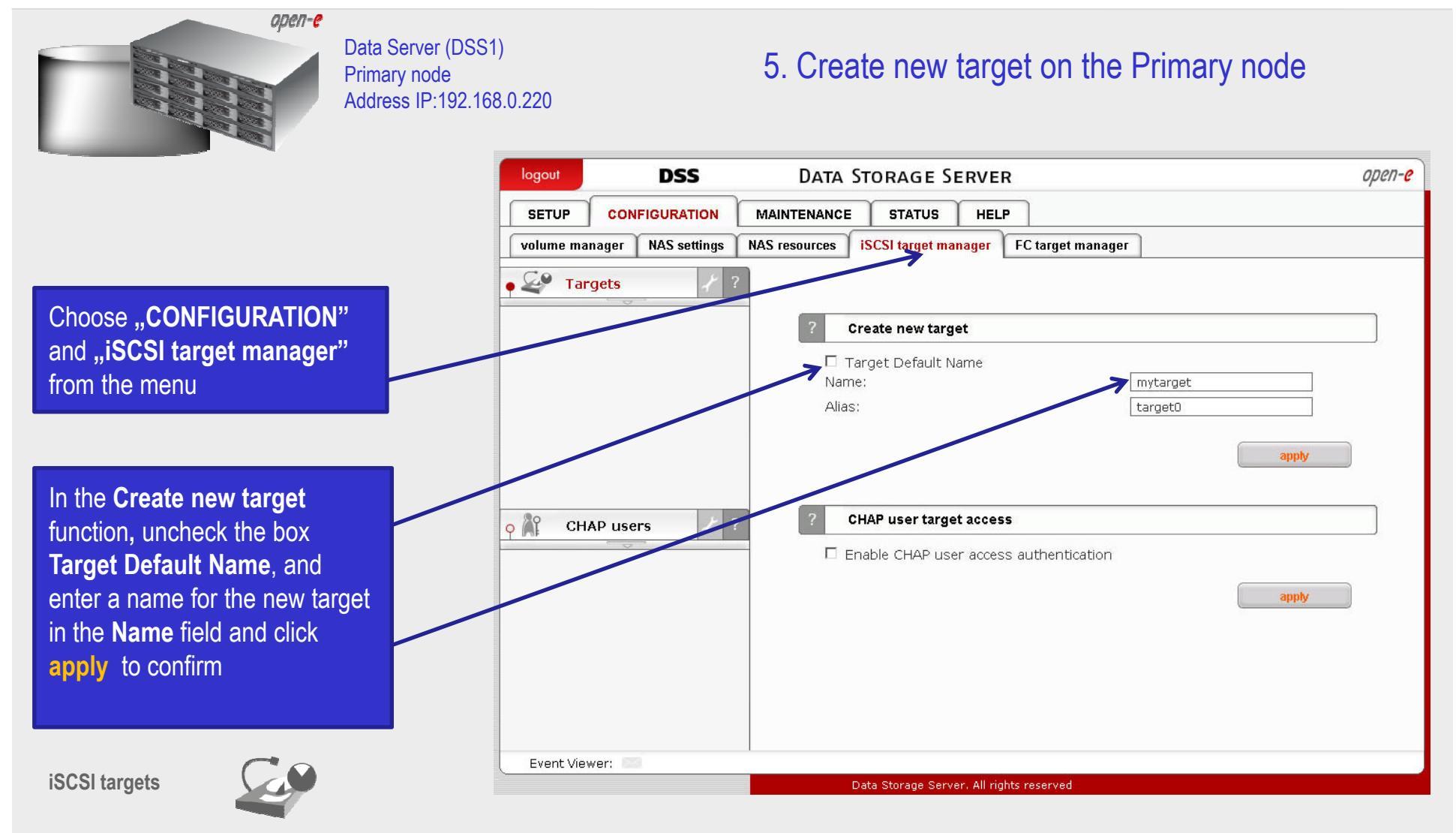

#### NOTE:

Both systems must have the same Target name.

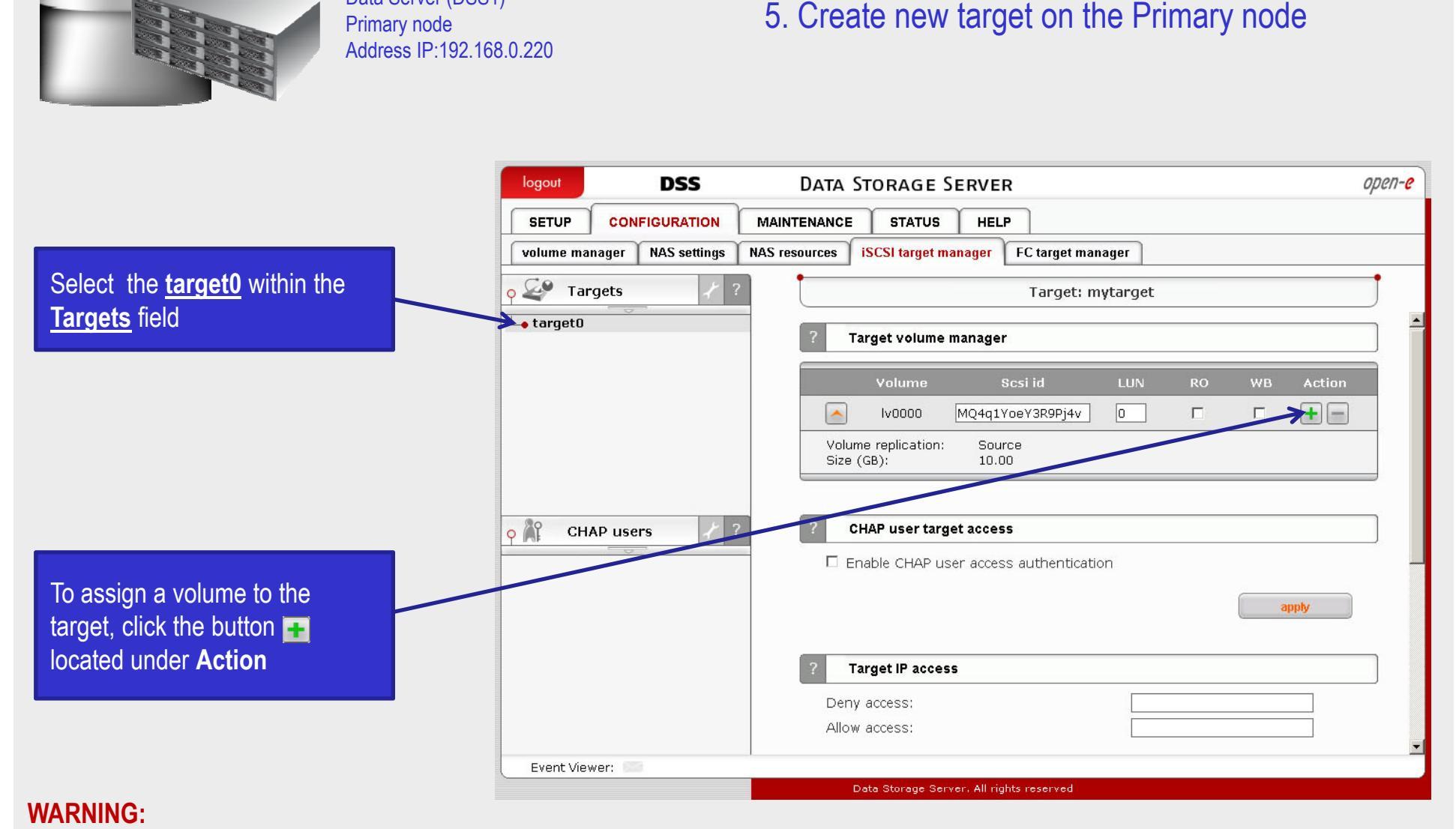

#### Please do not switch on the write back cache (WB) !

ореп-е

Data Server (DSS1)

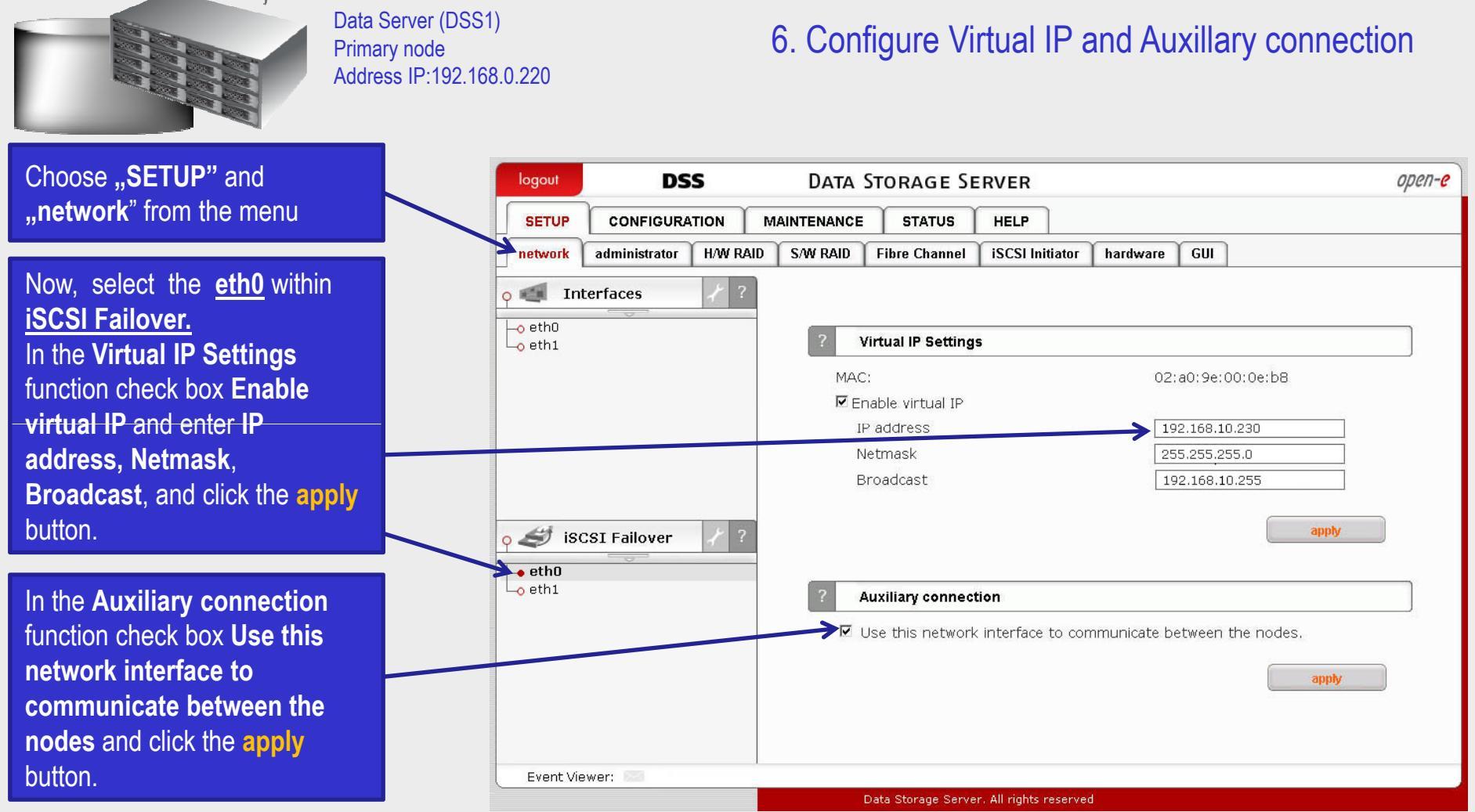

#### NOTE:

ореп-е

There need to be at least two *auxiliary connections*. The interface with the virtual IP can also serve as one of the auxiliary connections. Please set the Virtual IP Address in a different network subnet then the physical IP Address. To have additional iSCSI Failover systems, please set this pair in a different network subnet from the other iSCSI Failover systems. This limitation will be removed in the future.

![](_page_25_Picture_1.jpeg)

Data Server (DSS1) Primary node Address IP:192.168.0.220

6. Configure Virtual IP and Auxillary connection

![](_page_25_Picture_4.jpeg)

![](_page_26_Picture_1.jpeg)

Data Server (DSS2) Secondary node Address IP:192.168.0.240

6. Configure Virtual IP and Auxillary connection

![](_page_26_Figure_4.jpeg)

![](_page_27_Picture_1.jpeg)

Data Server (DSS2) Secondary node Address IP:192.168.0.240

#### 6. Configure Virtual IP and Auxillary connection

|                                    | logout      | DSS                  | Data S      | STORAGE SE         | RVER                  |                     | open-e     |
|------------------------------------|-------------|----------------------|-------------|--------------------|-----------------------|---------------------|------------|
|                                    | SETUP       | CONFIGURATION        | MAINTENANCE | STATUS             | HELP                  |                     |            |
|                                    | network     | administrator H/W RA | ID S/W RAID | Fibre Channel      | iSCSI Initiator       | hardware GUI        |            |
|                                    | o 📹 Int     | terfaces 才 ?         |             |                    |                       |                     |            |
|                                    | eth0        |                      | ? V         | irtual IP Setting  | s                     |                     |            |
|                                    |             |                      | MAC         | 1                  |                       | 00:03:1d:0          | 02:91:71   |
|                                    |             |                      | □ En        | able virtual IP    |                       |                     |            |
| Now, select the <u>eth1</u> within |             |                      |             |                    |                       |                     | apply      |
| iSCSI Failover.                    | <i>a</i> t. | 1.0                  | ? A         | uxiliary connec    | tion                  |                     |            |
| In the Auxiliary connection        |             | CSI Failover         |             | Jse this network   | interface to co       | mmunicate between t | the nodes. |
| nunction check box <b>Use this</b> | eth1        |                      |             |                    |                       |                     | apply      |
| communicate between the            |             |                      |             |                    |                       |                     |            |
| nodes and click the annly          |             |                      |             |                    |                       |                     |            |
| button.                            |             |                      |             |                    |                       |                     |            |
|                                    |             |                      |             |                    |                       |                     |            |
|                                    | Event Vie   | ewer:                |             |                    |                       |                     |            |
|                                    |             |                      | ,C          | Data Storage Serve | r. All rights reserve | ed                  |            |

28

![](_page_28_Figure_1.jpeg)

![](_page_29_Picture_1.jpeg)

apply button

Data Server (DSS2) Secondary node Address IP:192.168.0.240

#### 7. Configure iSCSI Failover

![](_page_29_Figure_4.jpeg)

![](_page_30_Figure_1.jpeg)

![](_page_31_Picture_1.jpeg)

Data Server (DSS1) Primary node Address IP:192.168.0.220

#### 8. Start Failover Service

|                                     | logout DSS DATA STORAGE SERVER OPEN-O                                                                                                    | 2 |
|-------------------------------------|----------------------------------------------------------------------------------------------------|---|
|                                     | SETUP CONFIGURATION MAINTENANCE STATUS HELP                                                                                                    |   |
|                                     | Interfaces       ?         • eth0         • eth1                                                                                                    | • |
| At this point both nodes are        | iscsi Failover   Failover manager start stop                                                                                                    |   |
| ready to start the Failover service | In order to delegate (switch) active server state to the passive server click the<br>Manual failover button. This will initiate a failover event and switch the primary<br>server to suspend mode, while the secondary server will be promoted to active<br>mode. Please note this will stop the volume replication process.<br>Manual failover | • |
|                                     | Event Viewer:                                                                                                    |   |
|                                     | Data Storage Server. All rights reserved                                                                                                    |   |

![](_page_32_Picture_1.jpeg)

Data Server (DSS1) Primary node Address IP:192.168.0.220

#### 8. Start Failover Service

![](_page_32_Figure_4.jpeg)

#### NOTE:

You can now connect via your iSCSI initiator and use your targets via the Virtual IP address e.g. 192.168.0.230 (For example, in a Microsoft Windows environment, download Microsoft iSCSI Initiator ver 2.0 or later).

![](_page_33_Figure_1.jpeg)

![](_page_34_Picture_1.jpeg)

Data Server (DSS1) Primary node Address IP:192.168.0.220

#### 9. Test Failover Function

| SETUP       CONFIGURATION       MAINTENANCE       STATUS       HELP         network       administrator       HW RAD       SW RAD       Fibre Channel       ISCSI Initiator       hardware       GUI         Interfaces       ?                                                                                                    | logout     | DSS                    | Data Storage Server                                                                                                    | open-e                                     |
|----------------------------------------------------------------------------------------------------|------------|------------------------|----------------------------------------------------------------------------------------------------|--------------------------------------------|
| network       administrator       H/W RAID       S/W RAID       Fibre Channel       ISCSI Initiator       hardware       GUI         • eth0       • eth1       • eth1 | SETUP      |                        | AINTENANCE STATUS HELP                                                                                                    |                                            |
| Interfaces   eth0   eth1     iSCSI Failover     ?     Failover manager     start     start                                                                                                    | network    | administrator H/W RAID | S/W RAID Fibre Channel iSCSI Initiator hardware GUI                                                                                                    |                                            |
| Pailover manager         Start       stop         In order to delegate (switch) active server state to the passive server click the Manual failover button. This will initiate a failover event and switch the primary server to suspend mode, while the secondary server will be promoted to active mode. Please note this will stop the volume replication process.         Event Viewer:                                                                                                    | • E isc:   | SI Failover            |                                                                                                    | apply                                      |
| Event Viewer:                                                                                                    | eth1       |                        | Failover manager          start       stop         In order to delegate (switch) active server state to the passive server Manual failover button. This will initiate a failover event and switch th server to suspend mode, while the secondary server will be promote mode. Please note this will stop the volume replication process.        Manual failover | er click the<br>ne primary<br>ed to active |
|                                                                                                    | Event View | wer:                   |                                                                                                    |                                            |

In order to test Failover in **Manual Failover**, function, click on the **Manual failover** button

![](_page_35_Picture_1.jpeg)

Data Server (DSS1) Primary node Address IP:192.168.0.220

#### 9. Test Failover Function

![](_page_35_Figure_4.jpeg)

![](_page_36_Picture_1.jpeg)

Data Server (DSS1) Primary node Address IP:192.168.0.220

#### 9. Test Failover Function

|                                                                                                    | logout DSS          | Data Storage Server                                                                     | open-e |
|----------------------------------------------------------------------------------------------------|---------------------|-----------------------------------------------------------------------------------------|--------|
|                                                                                                    | SETUP CONFIGURATION | MAINTENANCE STATUS HELP<br>RAID S/W RAID Fibre Channel iSCSI Initiator hardware GUI     |        |
|                                                                                                    | o eth0              | ? Failover status                                                                       |        |
| The Failover status function                                                                                                   | -0 Bull             | Global status Service running Suspend                                                   |        |
| shows the <b>Global status</b> of the<br>primary node. Status service is<br>in <b>suspend</b> mode and the node<br>is inactive |                     | Node status     inactive       Ping node     ok                                         |        |
|                                                                                                    | • 🥩 iSCSI Failover  | ? eth1 unknown                                                                          |        |
|                                                                                                    | Lo eth1             | Task status Task-01 stopped                                                             |        |
|                                                                                                    |                     | ? Failover configuration                                                                |        |
|                                                                                                    |                     | Info<br>While a failover is turned on, you cannot make changes to its<br>configuration. |        |
|                                                                                                    | Event Viewer:       | Data Storage Server. All rights reserved                                                |        |

![](_page_37_Picture_1.jpeg)

Data Server (DSS2) Secondary node Address IP:192.168.0.240

#### 9. Test Failover Function

|                                       | logout DSS                   | DATA STORAGE SERVER Open-e                                                                |
|---------------------------------------|------------------------------|-------------------------------------------------------------------------------------------|
|                                       | SETUP CONFIGURATION          | MAINTENANCE STATUS HELP                                                                   |
|                                       | network administrator H/W RA | D S/W RAID Fibre Channel iSCSI Initiator hardware GUI                                     |
|                                       | o < Interfaces / ?           | ? Failover status                                                                         |
|                                       | ⊢o eth0<br>⊢o eth1           | Names Status                                                                              |
| In Failover status function           |                              | Global status                                                                             |
| <b>Global status</b> shows the status |                              | Service running degraded                                                                  |
| Global status shows the status        |                              | Node status secondary/active                                                              |
| of the secondary node. The            |                              | Ping node ok                                                                              |
| Node status is active and             |                              | Communication via:                                                                        |
| service status is <b>degraded</b>     |                              | eth0 failed                                                                               |
|                                       | • SCSI Failover 7 ?          | eth1 failed                                                                               |
|                                       | ethn                         | Task status                                                                               |
|                                       |                              | Task-01_reverse stopped                                                                   |
|                                       |                              |                                                                                           |
|                                       |                              | ? Failover configuration                                                                  |
|                                       |                              | ■ Info<br>While a failover is turned on, you cannot make changes to its<br>configuration. |
|                                       | Event Viewer:                |                                                                                           |
|                                       |                              | Data Storage Server. All rights reserved                                                  |

![](_page_38_Picture_1.jpeg)

Data Server (DSS2) Secondary node Address IP:192.168.0.240

![](_page_38_Figure_4.jpeg)

![](_page_39_Picture_1.jpeg)

Data Server (DSS2) Secondary node Address IP:192.168.0.240

|                                  | logout    | DSS                    | D      | ata Storage Se                                       | RVER                                  | open- <mark>e</mark> |
|----------------------------------|-----------|------------------------|--------|------------------------------------------------------|---------------------------------------|----------------------|
|                                  | SETUP     | CONFIGURATION          | MAINTE | NANCE STATUS                                         | HELP                                  |                      |
|                                  | network   | administrator H/W RAID | S/W    | RAID Fibre Channel                                   | iSCSI Initiator hardware GUI          |                      |
|                                  | o 📹 Int   | erfaces 🤾 ?            |        | ? Failover status                                    |                                       |                      |
|                                  | eth0      | ~                      |        | Names                                                | Status                                |                      |
|                                  |           |                        |        | Global status                                        |                                       |                      |
|                                  |           |                        |        | Service running                                      | degraded                              |                      |
|                                  |           |                        |        | Node status                                          | secondary/active                      |                      |
|                                  |           |                        |        | Ping node                                            | ok                                    |                      |
|                                  |           |                        |        | Communication via:                                   | <u> </u>                              |                      |
|                                  |           |                        |        | eth0                                                 | failed                                |                      |
|                                  | • 🥩 isc   | SI Failover / ?        |        | eth1                                                 | failed                                |                      |
| After synchronization the task   | eth0      | ~                      |        | Task status                                          |                                       |                      |
| status of the destination volume | - Com     |                        |        | Task-01_reverse                                      | running                               |                      |
| must be <b>Consistent</b>        |           |                        |        | Connection:<br>Source info:                          | Connected                             |                      |
|                                  |           |                        |        | Logical volume:<br>Consistency:<br>Destination info: | lv0000<br>Consistent                  |                      |
|                                  |           |                        |        | Logical volume:<br>Consistency:<br>IP address:       | lv0000<br>Consistent<br>192.168.0.220 |                      |
|                                  | Event Vie | wer:                   |        |                                                      |                                       | •                    |
|                                  |           |                        |        | Data Storage Serve                                   | r. All rights reserved                |                      |

![](_page_40_Picture_1.jpeg)

button

Data Server (DSS2) Secondary node Address IP:192.168.0.240

![](_page_40_Figure_4.jpeg)

![](_page_41_Picture_1.jpeg)

Data Server (DSS1) Primary node Address IP:192.168.0.220

![](_page_41_Figure_4.jpeg)

![](_page_42_Picture_1.jpeg)

The configuration and testing of iSCSI Failover/Failback is now complete.

![](_page_43_Picture_0.jpeg)

# Thank You!